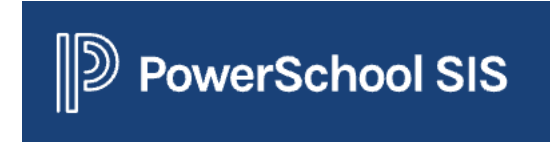

## Parent-Teacher Conference (PTC)

# Conference Schedules and Educator Updates (2.1.23)

1. Log into PowerSchool Pro (for teachers), then click on the app icon and select PowerPTC

| PowerSc                      | hool SIS |                                           |
|------------------------------|----------|-------------------------------------------|
| Navigation                   |          | Applications District Office ∨ 22-23 Year |
| PowerTeacher Pro             |          |                                           |
| Start Page<br>Daily Bulletin |          |                                           |
| Applications                 |          | Close                                     |
|                              |          |                                           |

| Application         | Description         |
|---------------------|---------------------|
| Performance Matters | Performance Matters |
| PowerPTC            | PowerPTC            |

Log into PowerSchool (admin), on the left side scroll down to Application and select PowerPTC

| Applications          |  |  |  |
|-----------------------|--|--|--|
| PowerLunch            |  |  |  |
| ReportWorks Developer |  |  |  |
| APEX Report Builder   |  |  |  |
| PowerPTC              |  |  |  |
|                       |  |  |  |

2. Click on conference schedule to see scheudle and edit meeting information.

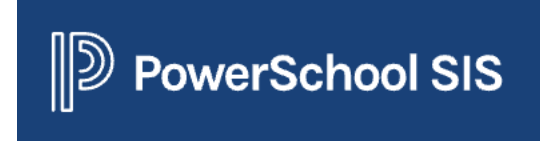

## Parent-Teacher Conference (PTC)

#### Conference Schedules and Educator Updates (2.1.23)

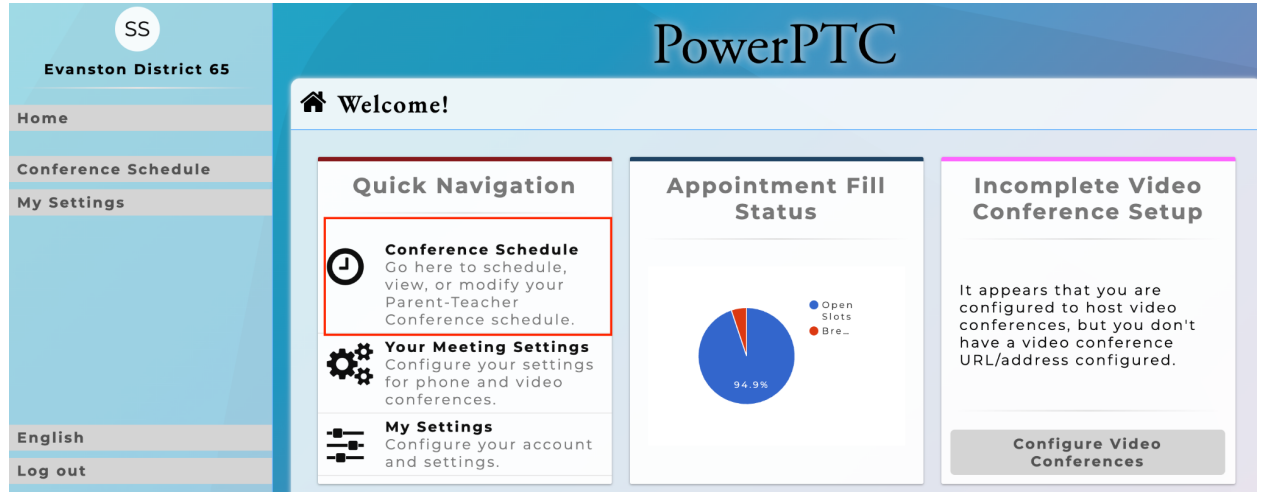

3. Click on meeting type to edit your video URL / Click on update to save

| SS<br>Evanston District 65                 | PowerPTC        |                  |                                          |                     |
|--------------------------------------------|-----------------|------------------|------------------------------------------|---------------------|
| Home                                       | ☆ Meeting Types |                  |                                          |                     |
| Conference Schedule                        | Location / Room | Meeting Type(s)  | Default Phon Paste<br>Int<br>Not Enabled | e virtual<br>k here |
| Email Schedule<br>Course Schedule          |                 |                  |                                          |                     |
| Download Schedule<br>Walk-in Sign-up Sheet |                 |                  | Update                                   |                     |
| Contact Requests                           |                 |                  |                                          |                     |
| Meeting Types                              |                 |                  |                                          |                     |
| English                                    |                 |                  |                                          |                     |
| Log out                                    |                 | English · PowerP | IC • 2.1.20 • CWS Software               | LLC                 |

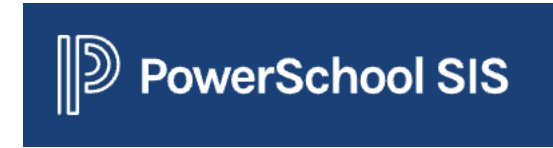

#### Parent-Teacher Conference (PTC)

# Conference Schedules and Educator Updates (2.1.23)

5. Click on conference schedule to see all conferences

| SS<br>Evanston District 65 | PowerPTC                                  |          |        |         |                                       |  |  |
|----------------------------|-------------------------------------------|----------|--------|---------|---------------------------------------|--|--|
| Home                       | O Your Parent-Teacher Conference Schedule |          |        |         |                                       |  |  |
| Conference Schedule 👝      | Request your Conference Break Times       |          |        |         |                                       |  |  |
| Email Schedule             | Date/Time                                 | Location | Parent | Student | Attended                              |  |  |
| Course Schedule            | Oct 18, 2022<br>4:00 PM - 4:              | ,<br>05  |        |         | Record Walk-                          |  |  |
| Download Schedule          | РМ                                        |          |        |         | Record after Oct                      |  |  |
| Walk-in Sign-up Sheet      |                                           |          |        |         | 18, 2022, 3:00 PM                     |  |  |
| Contact Requests           | 4:05 PM - 4:                              | ,<br>io  |        |         | Record Walk-<br>In                    |  |  |
| Meeting Types              | РМ                                        |          |        |         | Record after Oct<br>18, 2022, 3:05 PM |  |  |
|                            | Oct 18, 2022,<br>4:10 PM - 4:15<br>PM     |          |        |         | Record Walk-                          |  |  |
| English                    |                                           |          |        |         | In<br>Depart offer Oct                |  |  |
| Log out                    |                                           |          |        |         | 18, 2022, 3:10 PM                     |  |  |